# 受講管理システムに関するFAQ

# ログインできない等の対処方法に関すること

| No. | 質問                                                                           | 回答                                                                                                    |
|-----|------------------------------------------------------------------------------|----------------------------------------------------------------------------------------------------|
|     | システムにログインできなくなり<br>ました。どうすれば良いですか。                                           | <ul> <li>*パスワード等の入力誤りにより3回連続してログインに失敗すると、<br/>自動的にロックがかかります。</li> <li>*なお,所属管理者IDでログインできなくなってしまった場合には、<br/>Mナビオンラインヘルプデスクまでご連絡ください。</li> <li>《リセットの手順》※所属管理者が行ってください。</li> <li>(1)所属管理者用アカウントで受講管理システムにログインする。</li> <li>(2)「設定(スパナーのマーク)」→「職員管理」<br/>→「職員登録」の順にクリックする。</li> <li>(3)職員一覧の中から,対象者の職員番号をクリックする。</li> <li>(4)右側の画面から「編集」をクリックする。</li> <li>(5)アカウントのチェックボックスを「利用不可」から「利用可」に直す。</li> <li>(6)「パスワードを変更する」にチェックする。</li> <li>(7)画面下にスクロールし,「更新」をクリックする。</li> <li>(6)は、変更後のパスワードがわからなくなり,初期パスワードに<br/>リセットしたい場合に行ってください。</li> </ul> |
| 2   | 異動先で職員情報(所属)の変更<br>を試みたところ,パスワードを<br>誤って入力してロックされてしま<br>いました。どうすれば良いです<br>か。 | 前所属の所属管理者が,No.1の手順によりリセットする必要がありま<br>す。前所属の所属管理者に連絡をとり,リセットを依頼してくださ<br>い。                                                                                                    |
| 3   | 変更後のパスワードでログインで<br>きません。                                                     | パスワード変更が完了したら,一度ログアウトしてから再度,新パス<br>ワードでログインしてください。<br>[補足]<br>変更した直後にWebブラウザー上で「このパスワードを保存します<br>か」と表示されます。このオートコンプリート機能を利用すると旧パ<br>スワードが保存されてしまい,新パスワードでログインできなくなり<br>ます。<br>[補足2]<br>変更した直後の画面に表示される「旧パスワード」とは,変更後のパ<br>スワードであり,初期パスワードではありません。                                                                                                    |

| 4 | 変更したパスワードを忘れてし<br>まった場合はどうすれば良いです<br>か。                          | 所属管理者<br>が初期パス                                  | がパスワ<br>ワードで          | ードをリセットしてください。その後,職員本人<br>ログインしてパスワードの再設定を行います。          |  |
|---|------------------------------------------------------------------|-------------------------------------------------|-----------------------|----------------------------------------------------------|--|
| 5 | 所属管理者は,職員が変更したパ<br>スワードを管理しておく必要はあ<br>りますか。                      | 所属管理者<br>う周知をお                                  | が管理す<br>願いしま          | る必要はありません。各個人が適切に管理するよ<br>す。                             |  |
| 6 | ワンタイムパスワードは必ず利用<br>した方が良いですか。                                    | 情報セキュ<br>するために<br>により判断                         | リティ強(<br>はメール<br>してくだ | 化のため,利用することを推奨します。但し,設定<br>アドレスが必要となるため,所属での利用環境等<br>さい。 |  |
| 7 | ワンタイムパスワードを受信する<br>ためのメールアドレスとして,学<br>校代表メールアドレスを指定して<br>も良いですか。 | 情報セキュ<br>ください。                                  | リティ上の                 | の観点から,個人用のメールアドレスを利用して                                   |  |
|   | 初期パスワードを変更するにあ<br>たって,設定可能な文字列を教え<br>てください。                      | 半角8桁以上(数字のみでも可)で設定してください。使用できる文<br>字列は以下のとおりです。 |                       |                                                          |  |
|   |                                                                  | 使用できる文字列一覧                                      |                       |                                                          |  |
|   |                                                                  | 種類                                              |                       | 使用できる内容                                                  |  |
|   |                                                                  | 英小文字                                            | a∼z                   |                                                          |  |
|   |                                                                  | 英大文字                                            | A~Z                   |                                                          |  |
|   |                                                                  | 数字                                              | 0~9                   |                                                          |  |
|   |                                                                  | 記号                                              | #                     | シャープ                                                     |  |
|   |                                                                  |                                                 | +                     | プラス                                                      |  |
| 8 |                                                                  |                                                 |                       | アスタリスク                                                   |  |
|   |                                                                  |                                                 | -                     | マイナス                                                     |  |
|   |                                                                  |                                                 | -                     | アンダーバー                                                   |  |
|   |                                                                  |                                                 | !                     | エクスクラメーションマーク                                            |  |
|   |                                                                  |                                                 | ?                     | クエスチョンマーク                                                |  |
|   |                                                                  |                                                 | •                     | ドット                                                      |  |
|   |                                                                  |                                                 | \$                    | ダラー                                                      |  |
|   |                                                                  |                                                 | %                     | パーセント                                                    |  |
|   |                                                                  |                                                 | 0                     |                                                          |  |
|   |                                                                  |                                                 | &                     | アンド                                                      |  |
|   |                                                                  |                                                 | &=                    | アンド イコール                                                 |  |

### 職員情報の管理に関すること(所属管理者のみ)

| No. | 質問                                             | 回答                                                                          |
|-----|------------------------------------------------|-----------------------------------------------------------------------------|
| q   | 転入した職員に関する情報が表示<br>されないのですが,どうしたらよ<br>いですか。    | 転入してきた職員が所属情報の更新をしていないことが考えられます<br>ので,本人に「個人設定」で「職員情報更新」を行うように依頼して<br>ください。 |
| 10  | 転出した職員に関する情報がまだ<br>表示されているのですが,どうし<br>たらよいですか。 | 転出職員に連絡をとり,「個人設定」で「職員情報更新」を行うよう<br>に依頼してください。                               |
| 11  | 退職した職員に関する情報がまだ<br>表示されているのですが,どうし<br>たらよいですか。 | <引き続き任用される場合>                                                               |
|     |                                                | 任用された所属や職名について「個人設定」で「職員情報更新」を行<br>うように伝えてください。                             |
|     |                                                | <それ以外>                                                                      |
|     |                                                | センターでデータ移行作業を行いますので,Mナビオンラインヘルプデ<br>スクへ連絡願います。                              |

## 受講申込に関すること

| No. | 質問                                                                                                  | 回答                                                      |
|-----|----------------------------------------------------------------------------------------------------|---------------------------------------------------------|
| 12  | 所属管理者は,所属職員が誤った<br>受講申込(申し込む研修を間違え<br>た,異動後に所属情報を更新しな<br>いまま申し込んだ等)をした場合<br>に,どのような対応をすればよい<br>ですか。 | I.誤って申込をした研修の該当者について「受講可」のチェックを外<br>して送信してください。         |
|     |                                                                                                    | 2.すでに所属申込を終えている場合は次のとおりです。                              |
|     |                                                                                                    | <県機関>                                                   |
|     |                                                                                                    | Mナビオンラインヘルプデスクへ連絡願います。                                  |
|     |                                                                                                    | <市町村立学校>                                                |
|     |                                                                                                    | 市町村教育委員会に連絡し,該当者について「受講可」のチェックを<br>外して送信してもらうように依頼願います。 |

| <ul> <li>例えば,初任研で未受講となった<br/>研修を,年度をまたいで受講しな<br/>ければならない場合,システムで<br/>はどのように処理されるのです<br/>か。</li> <li>13 のではした年度で記録され<br/>(こついて宮城県教職員研修計画や受講管理システムの研修会)</li> <li>14 について宮城県教職員研修計画や受講管理システムの研修会)</li> <li>15 について宮城県教職員研修計画や受講管理システムの研修会)</li> </ul> |
|----------------------------------------------------------------------------------------------------|
|----------------------------------------------------------------------------------------------------|

٦

### 受講決定に関すること

| No. | 質問                                                                                  | 回答                                                                                                    |
|-----|-------------------------------------------------------------------------------------|----------------------------------------------------------------------------------------------------|
| 14  | 受講決定通知はどのように届きま<br>すか。                                                              | <幼稚園,仙台市立学校,私立学校>                                                                                                    |
|     |                                                                                     | 紙媒体で通知します。                                                                                                    |
|     |                                                                                     | <それ以外の所属>                                                                                                    |
|     |                                                                                     | 受講管理システムにより,受講決定の可否を通知しますので,必ずシス<br>テムにログインして確認願います。所属管理者にも所属職員の受講決<br>定の可否がシステムで表示されますので,必ず確認願います。                         |
|     |                                                                                     | なお,申込不要の研修についても受講決定を通知しますので,併せて確<br>認願います。                                                                                  |
| 15  | 受講決定通知(5月10日頃)以前<br>に開催される年度当初の研修会に<br>ついて,受講決定や開催日時等の<br>詳細をどのようにして確認すれば<br>よいですか。 | 年度当初の初任者研修などを中心とした悉皆研修は,システム処理の<br>都合上,決定通知が届く前に開催される場合があります。したがって,<br>受講対象者は教職員研修計画や受講管理システムの研修会情報を必ず<br>確認し,忘れずに受講してください。 |

## 受講履歴に関すること

| No. | 質問                                 | 回答                                                         |
|-----|------------------------------------|------------------------------------------------------------|
| 16  | 令和2年度以前の受講履歴につい<br>てもシステムで閲覧できますか。 | システムで登録されるのは,令和3年度からの受講履歴です。令和2年<br>度以前の受講履歴はシステムで閲覧できません。 |